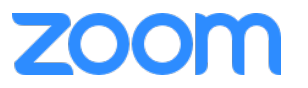

# Zoom基本編

## Zoomにサインインし、ミーティングを 開催できるようになる

## はじめに

### 授業を教室から配信する場合、PCをご準備く ださい

\*OIC・朱雀は備え付けのパソコンがあります

#### 事前準備

- ① ZoomミーティングURLをつくる
- ② manaba+Rで周知

#### 授業直前

③ PCと教室機器を接続

④ Zoomミーティングを開始

授業中

- ⑤ manaba+Rで出欠確認
- ⑥ Zoomで録画

授業直後

⑦ Zoomミーティングを終了

⑧ 教室機器の片付け

授業後

- ⑨ Zoomクラウドで動画の共有リンクをつくる
- ⑩ manaba+Rで周知

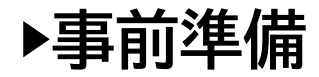

## **0. 無線LANに接続しましょう** ご自身のPCを利用する場合

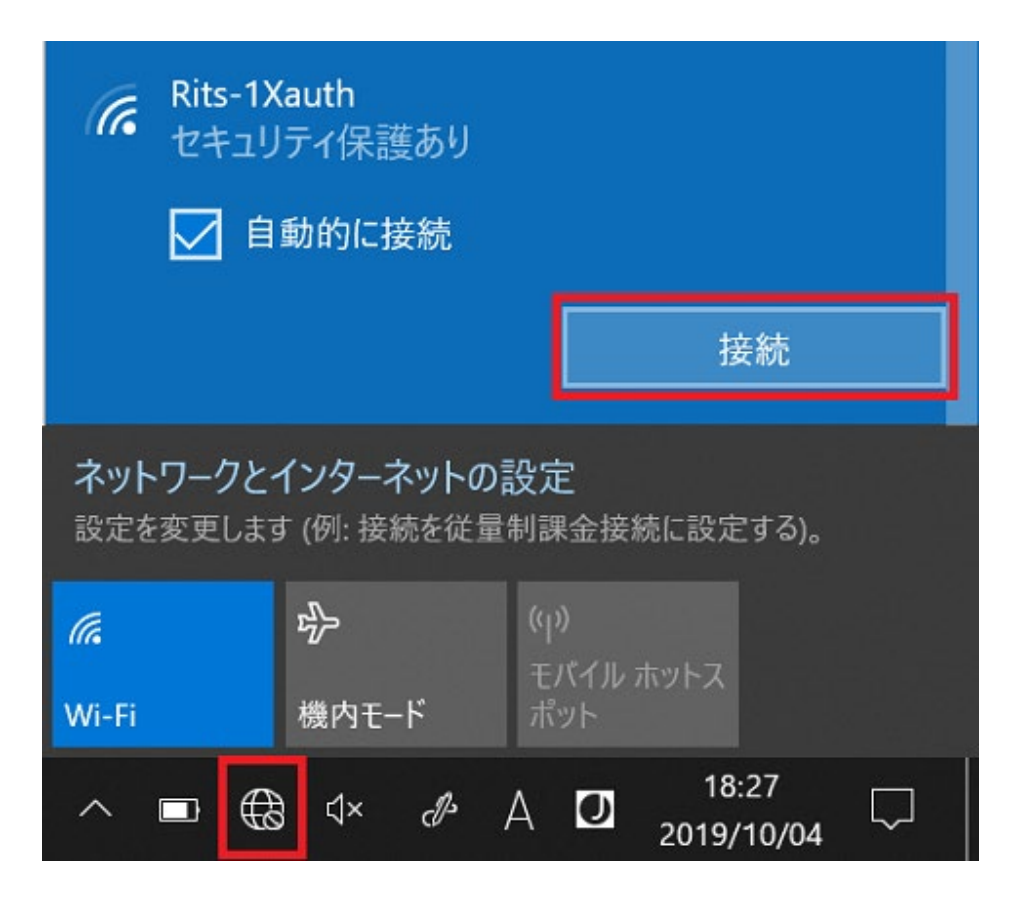

 ① 無線LANのネットワーク一覧からSSID(ネット ワーク名)「Rits-1Xauth」の[接続]をクリックし ます。

② ユーザーIDとパスワードを以下のように入力し、 [OK]をクリックします。 ユーザーID:RAINBOWユーザーID パスワード:RAINBOWユーザーIDのパスワード

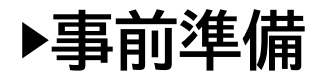

#### Rits-1Xauth セキュリティ保護あり

接続を続けますか?

この場所に Rits-1Xauth が存在すると予想される場合は、そのまま接続してください。そうでない場合は、 名前が同じでも別のネットワークである可能性があります。 証明書の詳細の非表示

発行先: JP, Kyoto, Kyoto, Ritsumeikan University, Office of Information Infrastructure, wireless.ritsumei.ac.jp 発行元: NII Open Domain CA - G7 RSA サーバーの拇印: 29 A6 17 C3 75 B0 14 18 52 0F B7 4D CC 9A B8 99 FB E4 41 FD ③ [証明書の詳しい内容の表示]をクリックし、 [発行先][発行元]が以下と一致することを確認 したうえで、[接続]をクリックします。

発行先: wireless.ritsumei.ac.jp 発行元: NII Open Domain CA

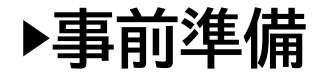

#### 教員ラウンジPCを利用する場合

 Webブラウザを起動すると 「RAINBOW Wireless LAN Service」の画面が表示され ます。
 WebブラウザはFirefox— もしくはGoogle Chrome をお使いください。

②「RAINBOW Wireless LAN Service」画面に <u>RAIBOW IDとパスワード</u>を 入力します。

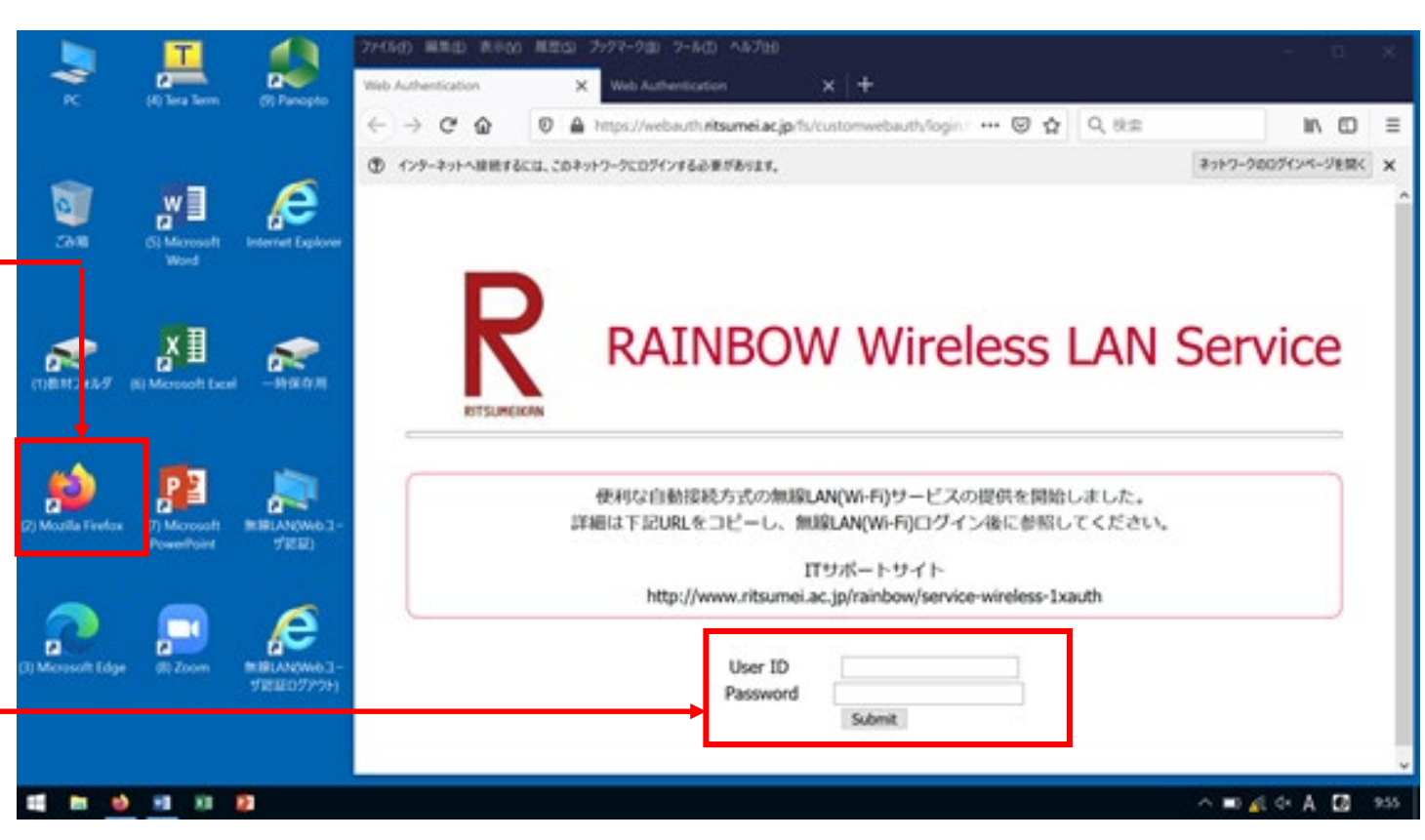

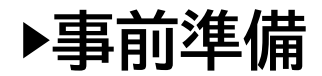

### 1. アプリをダウンロードしましょう

PC版アプリのダウンロードはZoomのダウンロードセンターより 「ミーティング用Zoomクライアント」をダウンロードしてください。 https://zoom.us/download#client 4meeting

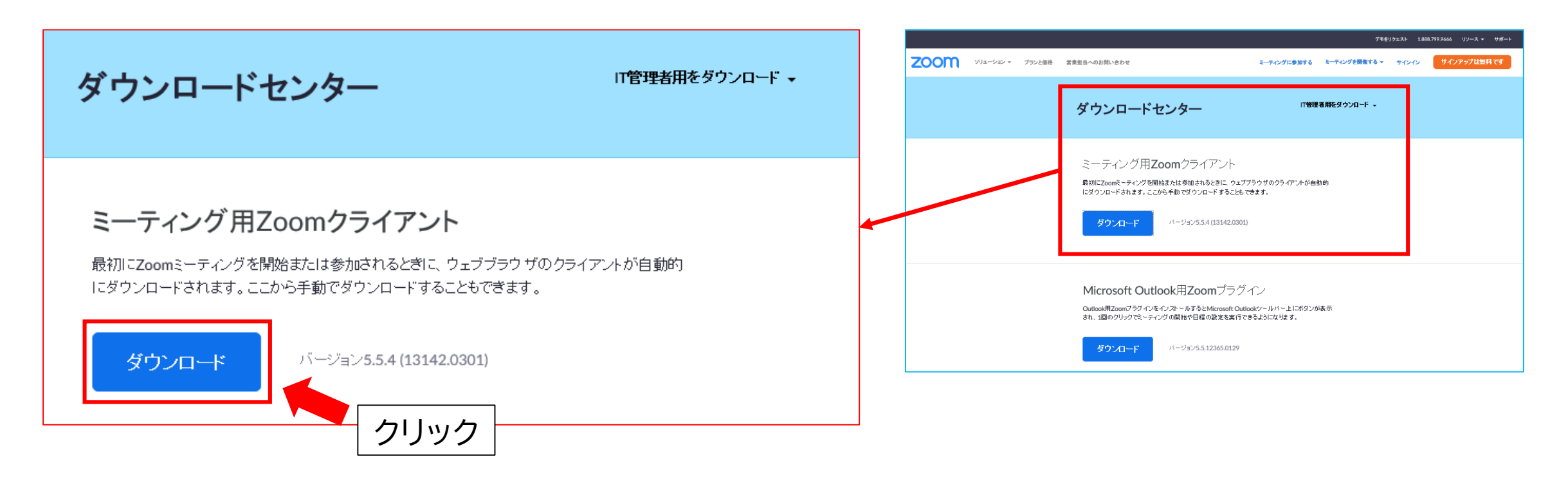

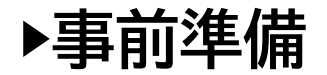

#### PC版アプリのダウンロードについて

(1) Google Chrome でダウンロードした場合、ブラウザ画面下にダウンロードしたものが表示されますので、クリックして実行し、画面の操作に従ってインストールをすすめてください。

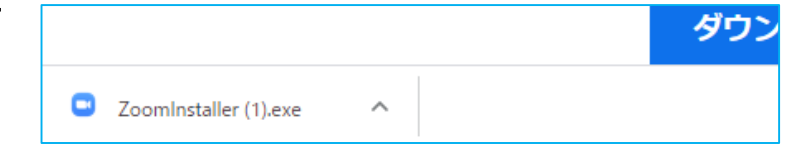

(2) Internet Explorer でダウンロードした場合、画面下にダウンロードしたものが表示されますので、「実行」をクリックし、画面の操作に従ってインストールをすすめてください。

| d11yldzmag5yn.cloudfront.net から ZoomInstaller.exe (12.2 MB) を実行または保存しますか? | ×                      |
|---------------------------------------------------------------------------|------------------------|
| 🕖 この種類のファイルは PC に問題を起こす可能性があります。                                          | 実行(R) 保存(S) ▼ キャンセル(C) |
|                                                                           |                        |

☞この後の手続きは8ページ「2. サインインしましょう」をご覧ください。

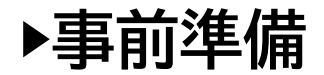

#### モバイル用アプリはそれぞれにあった形式をダウンロードのうえ ご利用ください。

iPhoneにZoomをダウンロード

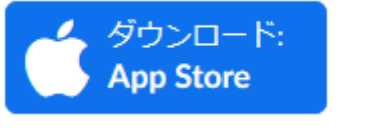

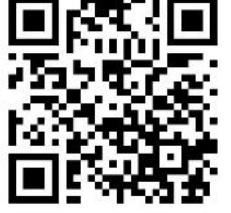

AndroidスマートフォンにZoomをダウンロード

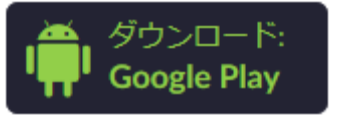

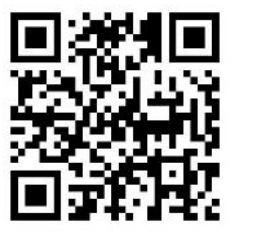

「サインアップ」をクリック して、必要情報を入力します

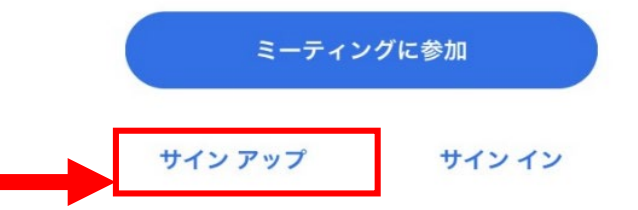

#### Start a Meeting

Start or join a video meeting on the go

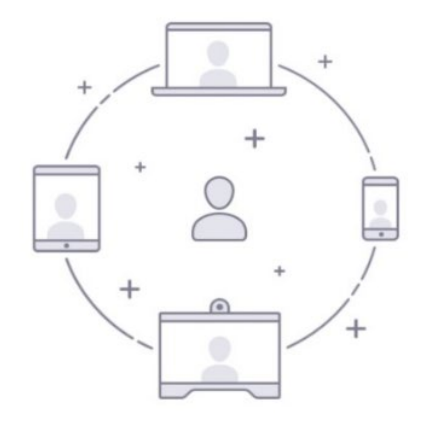

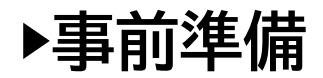

### 2. Zoomにサインインしましょう

### (1) アプリをクリックして起動させたら、サインイン画面が開きます

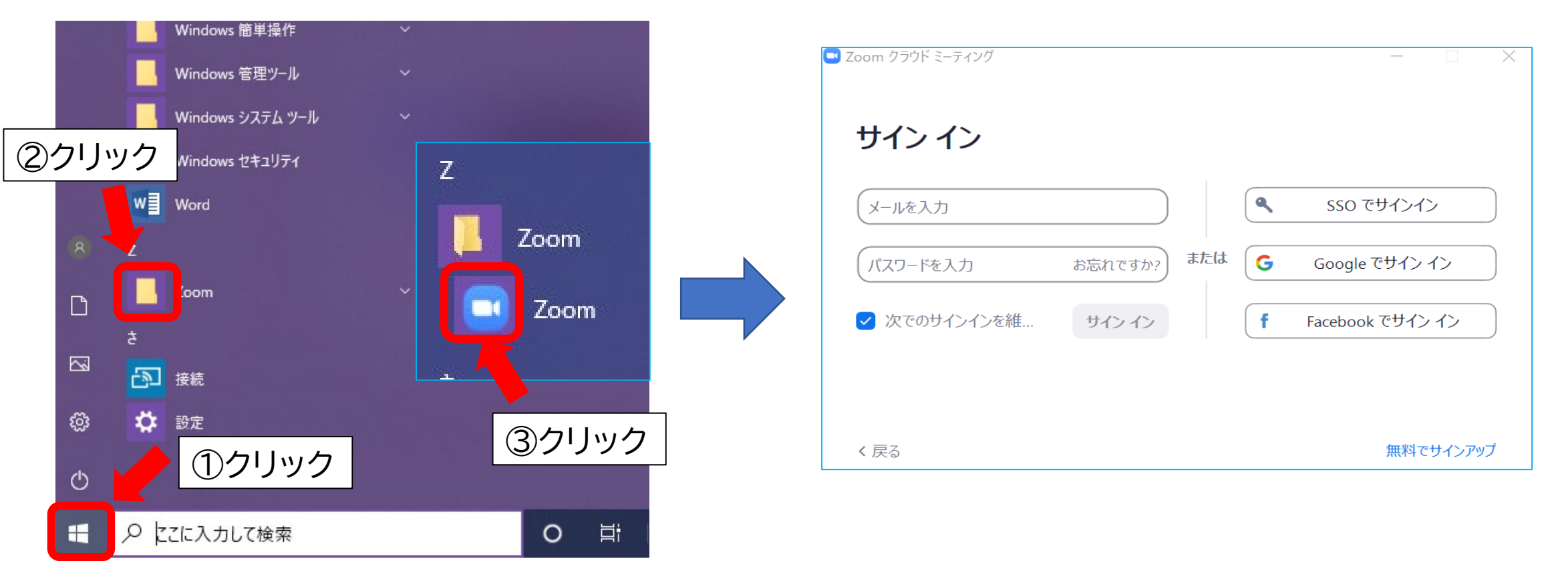

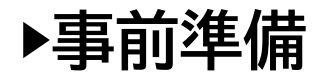

### 2. Zoomにサインインしましょう

(2) サインイン画面から[SSOでサインイン]をクリックします

(3)「ritsumei-ac-jp」と入力して、[続行]をクリックします

※「ritsumeiドットacドットjp」ではなく「ritsumeiハイフンacハイフンjp」なのでご注意ください

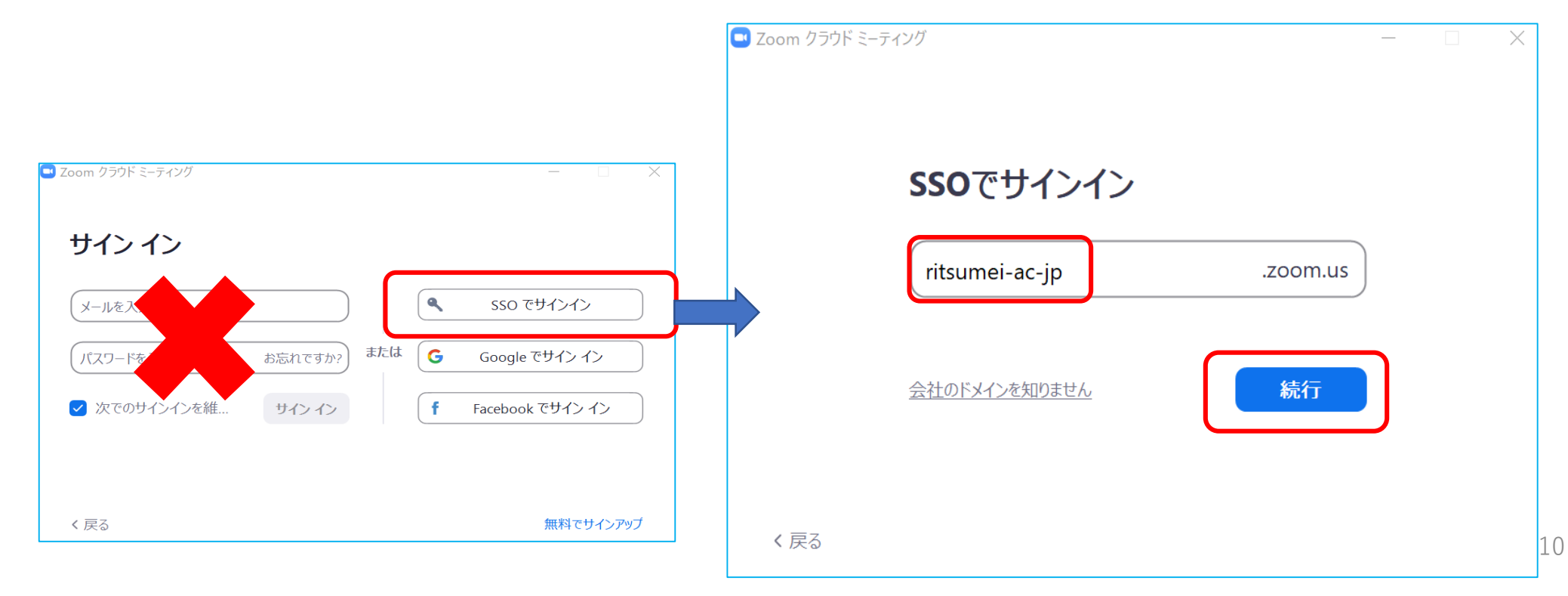

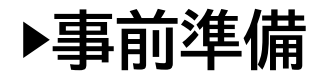

#### (4) Webブラウザが開き、Office365認証画面が表示されるので、RAINBOWメールアドレ スでサインインします

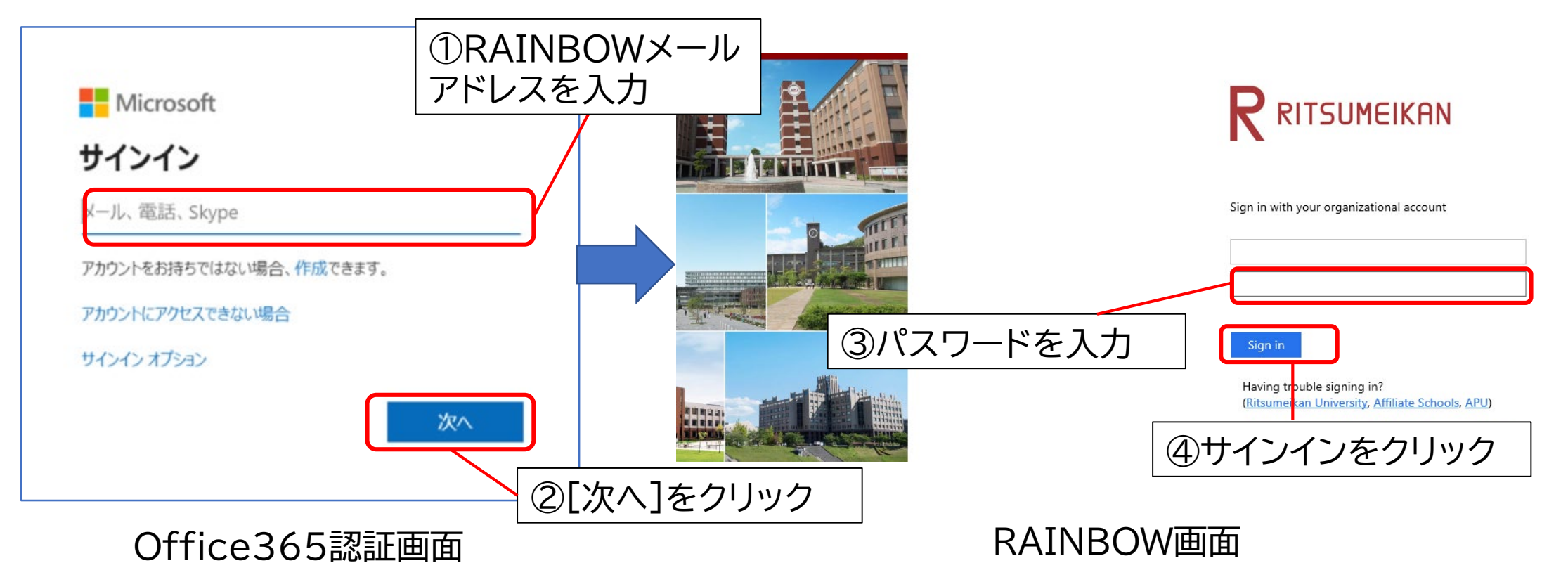

11

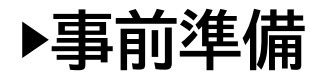

#### (5) サインインが終わるとZoomが自動で起動します 確認ダイアログ「このサイトは、Zoom Meetingを開こうとしています。」の表示が出る場合は [開く]をクリックします

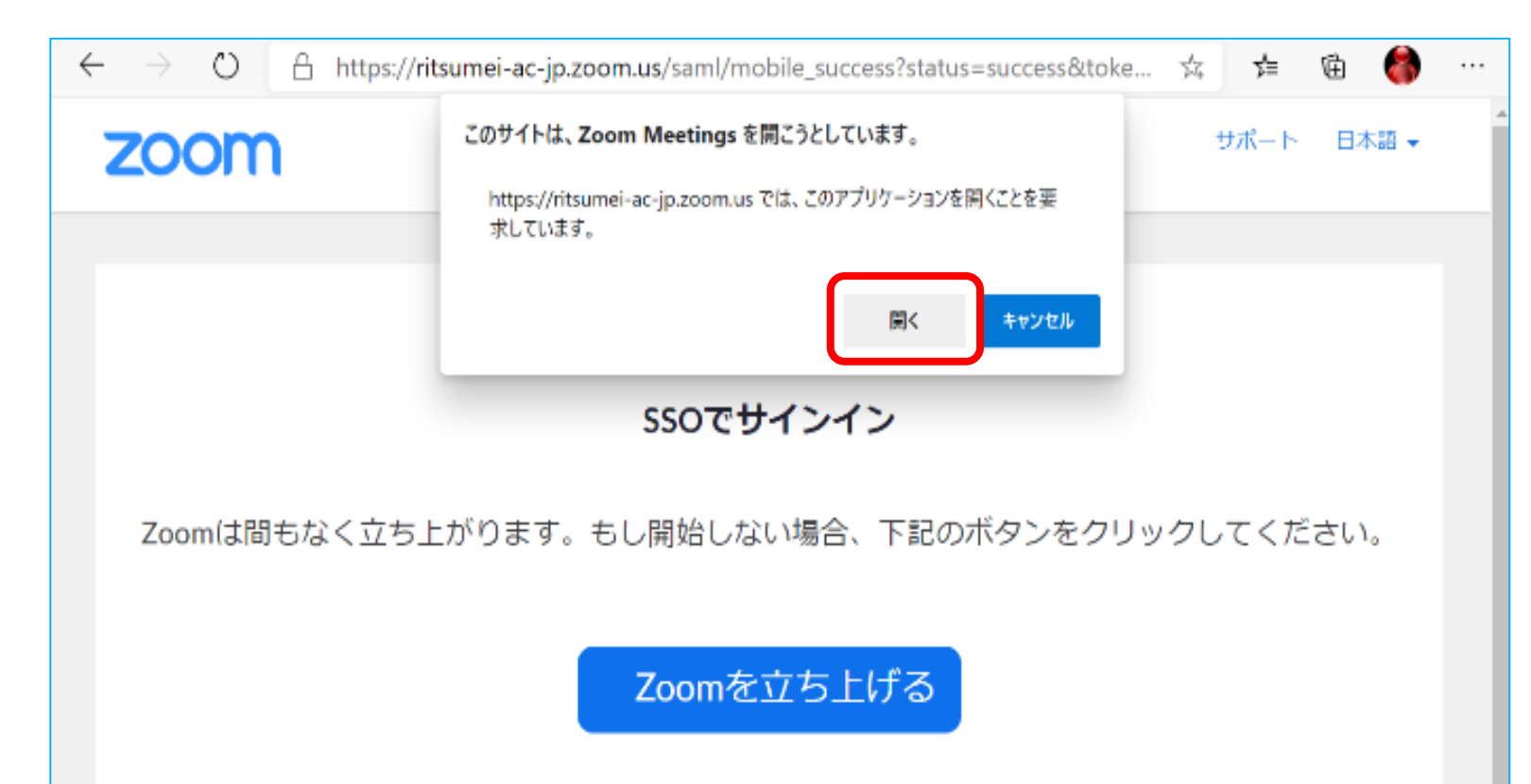

#### (6) Zoomアプリのホーム画面が 開きます

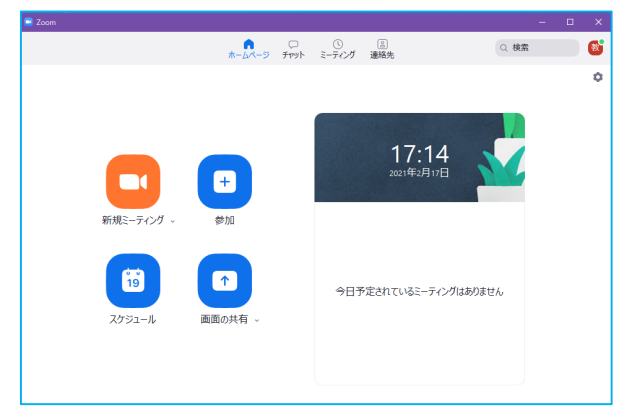

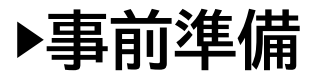

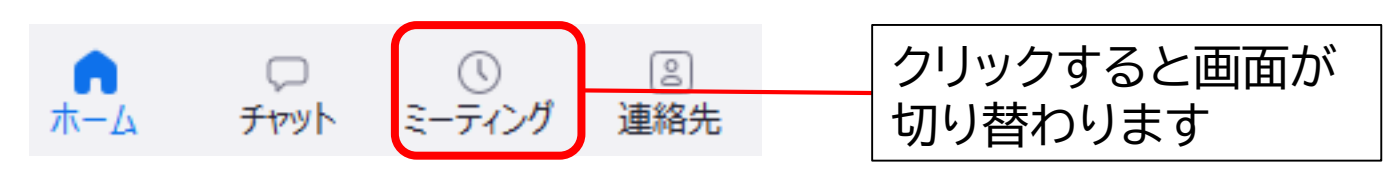

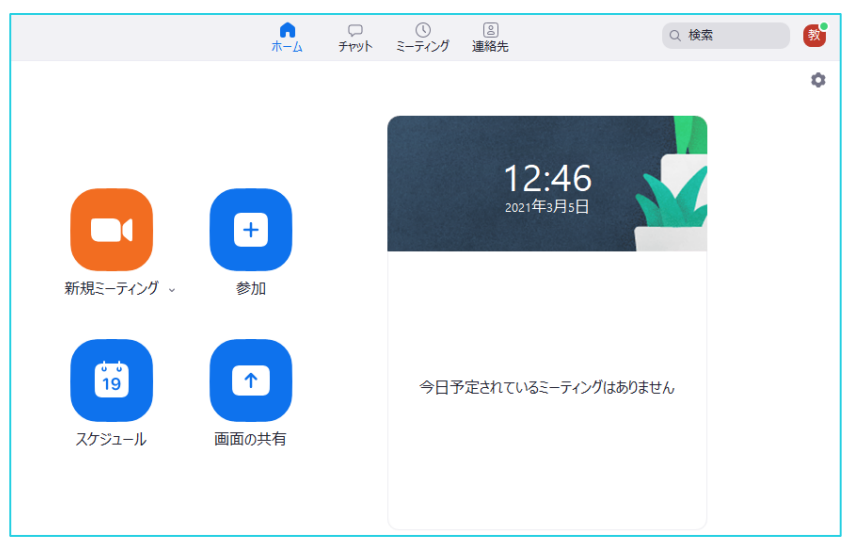

#### Zoomホーム画面

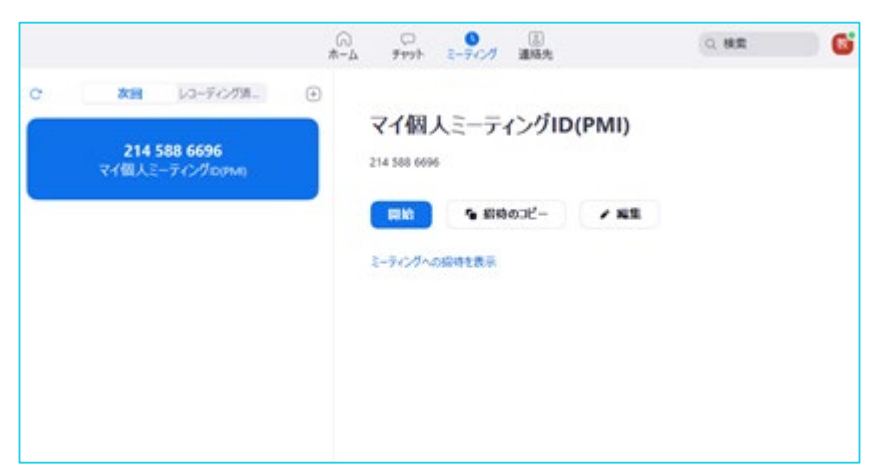

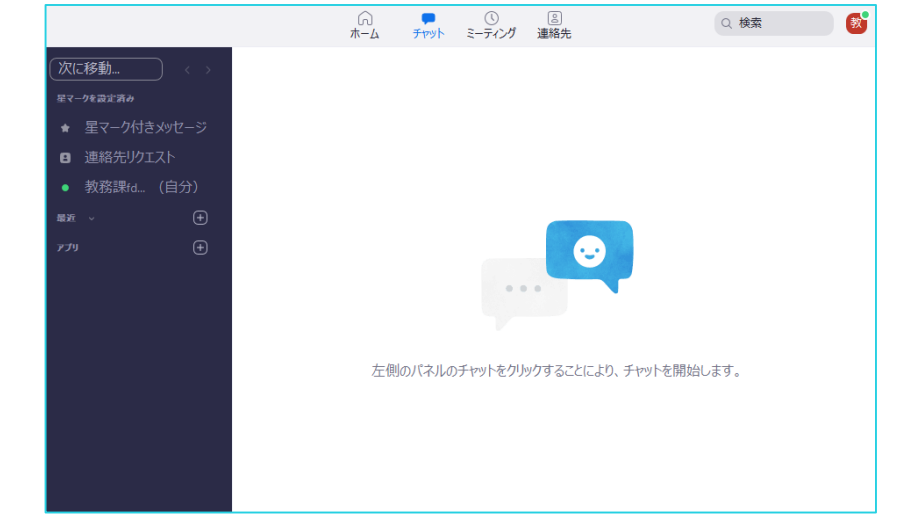

チャット画面

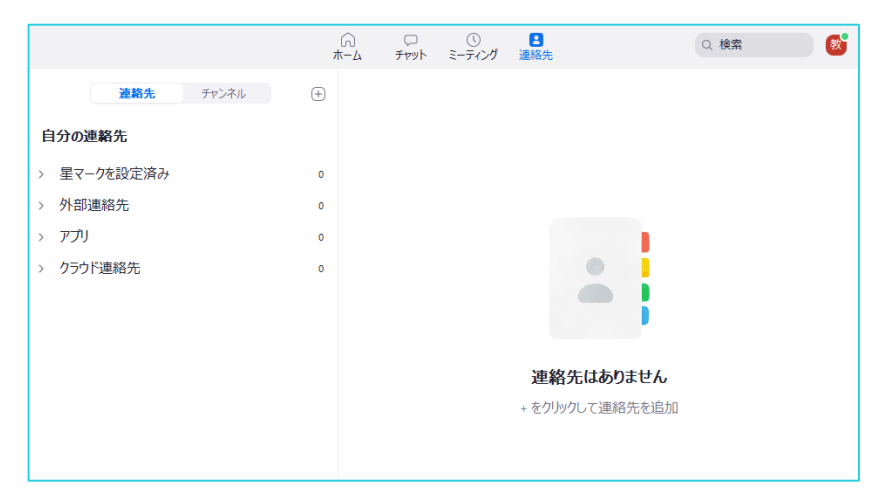

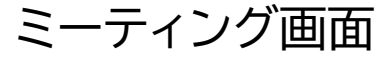

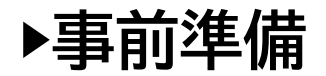

### 3. ミーティングを設定しましょう

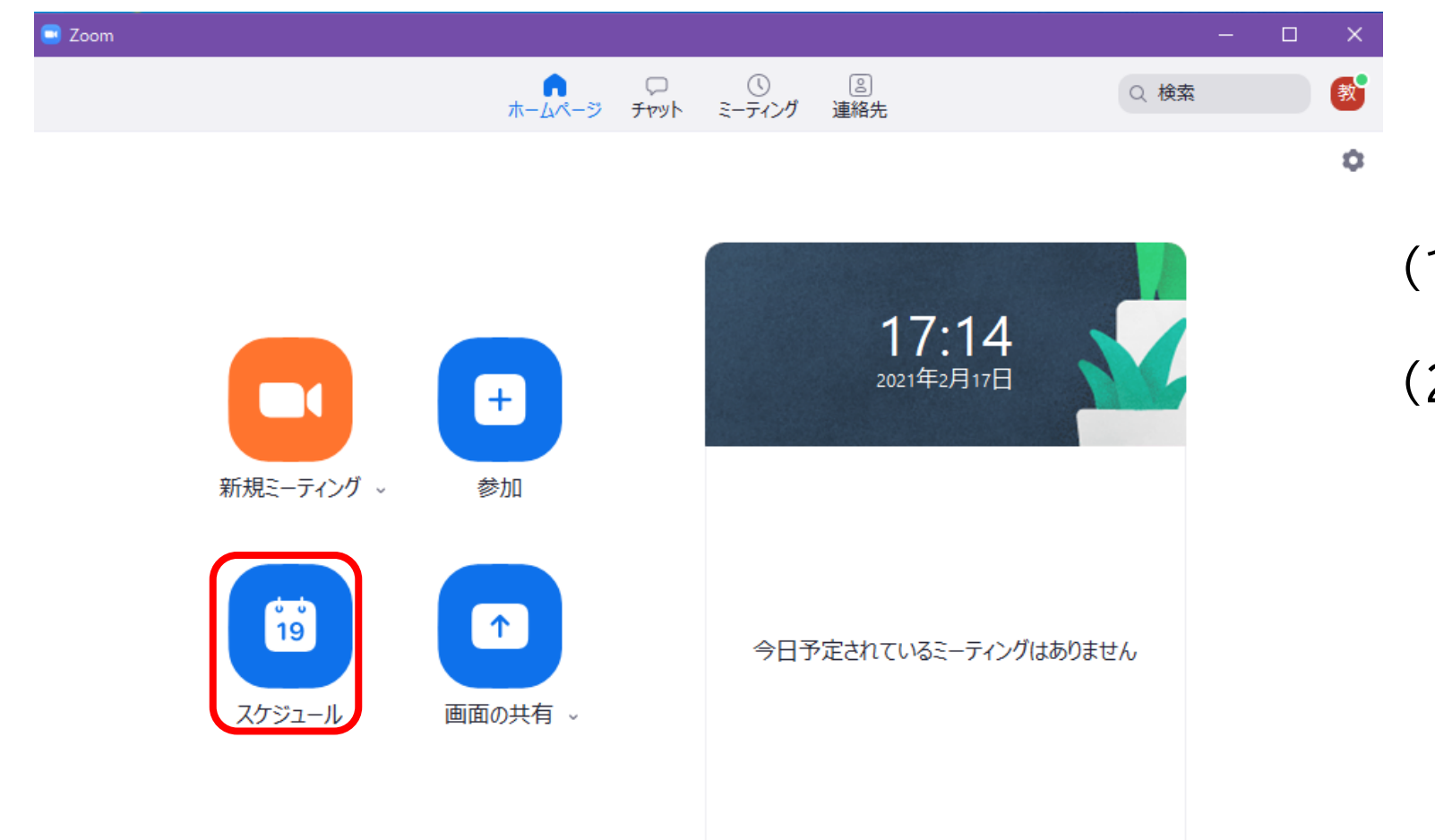

#### (1) [スケジュール]をクリックします。

(2)「ミーティングをスケジューリング」の画面がひらきます。

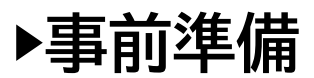

#### | ミーティングをスケジューリング ① トピック ミーティングをスケジューリング ミーティングタイトルです。 トピック 授業の名前にされるとわかりやすいです。例.力学II(GA) Zoom meeting invitation - 教務課fdc-st13のZoomミーティング 開始日時: 金 3月 5,2021 ② 開始日時と持続時間 11:00 持続時間: 1時間 0分 $\sim$ 授業を開始する日時と、どれだけ長く設定するか入力します。 〕 定期的なミーティング タイムゾーン:大阪、札幌、東京 \*設定した時間の前・後も利用可能なので、時間割通りの設 ミーティングロ 定をお薦めします 個人ミーティングID 214 588 6 自動的に生成 定期的なミーティング セキュリティ ブラウザで設定することをお薦めします。 🗾 パスコード ザーだけがミ 設定方法は28~30ページをご覧ください。 🗸 待機室 たユーザーだけがミーティングに参加で ホストに許可され 認証されているユーザーしか参加できません: Zoomにサインイン ③ ミーティングID ピデオ 「自動的に生成」を選択してください。 ホスト: 〇 オン 〇 オフ 参加者: 〇 オン 🔾 オフ ④ セキュリティ オーディオ 電話 $\bigcirc$ $\exists \lambda l' = -y - t - f' t$ ○ 電話とコンピューターオーディオ セキュリティのため「<u>パスコード</u>」に必ずチェックを入れてく 日本からダイヤルイン 編集 ださい(学生がIDを使ってミーティングに入室するときに必 要になります)。 カレンダー O Google カレンダー Outlook ○ 他のカレンダー 待機室 詳細オプション、 待機室を有効にすると、参加者がミーティングに参加できる 保存 キャンセル タイミングをホスト側でコントロールできます。

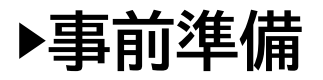

ĺ

| ミーティングをスケジューリング ×                                                                                                    |                                                                                                  |
|----------------------------------------------------------------------------------------------------|--------------------------------------------------------------------------------------------------|
| ミーティングをスケジューリング         トピック         Zoom meeting invitation - 教務課fdc-st13のZoomミーティング         開始日時:       金 3月 5, 2021 v 11:00 v         持続時間:       1時間 v 0分 v          | ⑤ ビデオ<br>ミーティング開催時にホスト(教員)と参加者(学生)のビデ<br>オオン/オフを選択します。<br>※この操作に関わらずミーティング時のビデオオン/オフは<br>設定可能です。 |
| □ 定期的なミーティング タイム ゾーン: 大阪、札幌、東京 ∨                                                                                                    |                                                                                                  |
| <ul> <li>ミーティングID</li> <li>自動的に生成</li> <li>個人ミーティングID 214 588 6696</li> <li>セキュリティ</li> <li>パスコード</li> <li>②</li> <li>招待リンクまたはパスコードを持っているユーザーだけがミーティングに参加できます</li> </ul> | ⑥ <b>オーディオ</b><br>「電話とコンピューターのオーディオ」を選択してください。                                                   |
| <ul> <li></li></ul>                                                                                                    | ⑦ <b>カレンダー</b><br>お使いのカレンダーとZoomが連携されます。<br>特になければ、Outlookを選択してください。                             |
| <ul> <li>○ 電話 ○ コンピューターオーディオ</li> <li>○ 電話とコンピューターオーディオ</li> <li>□ 国話とコンピューターオーディオ</li> <li>□ 国話とコンピューターオーディオ</li> </ul>                                                 |                                                                                                  |
| Outlook       Google カレンダー       他のカレンダー         詳細オプション ~       保存       キャンセル                                                                                          | 8 <b>詳細オプション</b><br>「詳細オプション」をクリックして設定画面を出します。<br><sup>16</sup>                                  |

▶事前準備

#### 「詳細オプション」では、必要な項目にチェックを入れてください。

#### 詳細オプション ^

○ 任意の時刻に参加することを参加者に許可します

- 🗸 エントリー時に参加者をミュート
- ミーティングを自動的にレコーディングする
- ─ 特定の国/地域からのユーザーのエントリを承認またはプロック

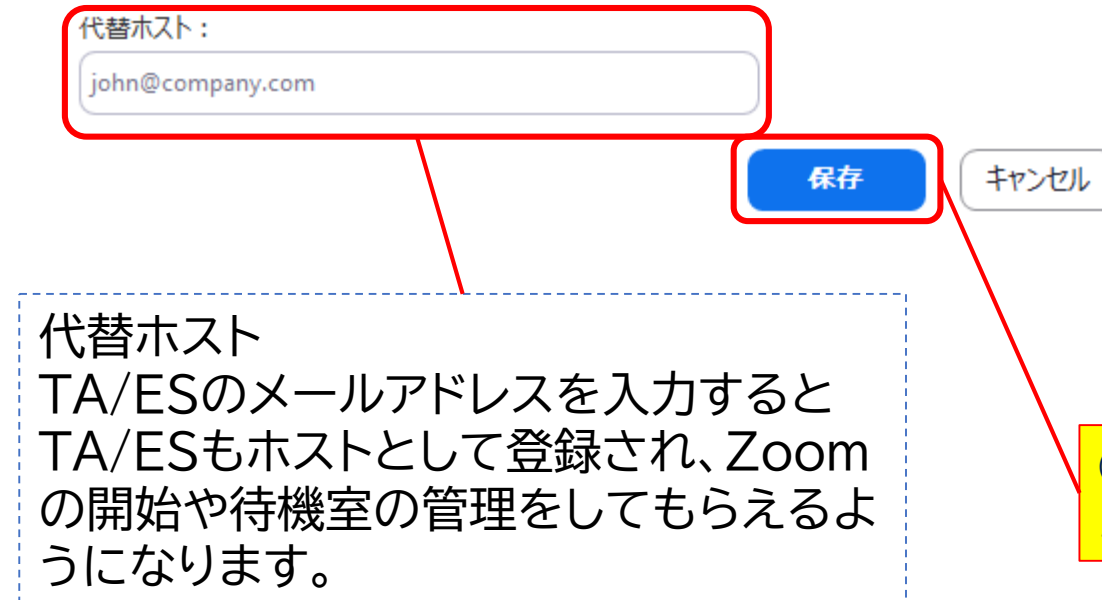

□ 任意の時刻に参加することを参加者に許可します →セキュリティのためチェックしないでください。

□ エントリー時に参加者をミュート
 →初期設定どおりチェックが入ったままにしてください。

□ ミーティングを自動的にレコーディングする

 →自動を希望する場合はチェックしてください。
 ※レコーディングはZoomクラウドとPCローカルが選べます。
 Zoomクラウドの保存期間は30日間ですのでご注意ください。

□ 特定の国/地域からのユーザーのエントリを承認または ブロック

→学生が入れなくなるためチェックしないでください。

⑨ ①~⑧すべての設定が終わったら「保存」をクリックします。 ミーティングのスケジュールはこれで完了です。

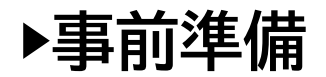

「ミーティングをスケジューリング」時に、カレンダーで Outlookを選択していると、Outlookから新規メール が立ち上がります。 manaba+Rで受講生に案内する方法をお薦めしますの

でXを押してメールを閉じてください。

| カレンダー   |                |           |
|---------|----------------|-----------|
| Outlook | ○ Google カレンダー | ○ 他のカレンダー |

| 日 つ c ↑ ↓ マ Zoom meeting invitation - 教務課fdc-st13のZoomミーティング - 会議<br>ファイル 会議 挿入 書式設定 校間 ヘルプ Q 実行したい作業を入力してください                                                                                                    |                                                                                                    |
|----------------------------------------------------------------------------------------------------|----------------------------------------------------------------------------------------------------|
|                                                                                                    | アンルー<br>ドを表示<br>マイ テンルート ヘ                                                                                                    |
| ⑦ Zo会議出席依頼はまだ送信されていません。       電子     差出人▼     fdc-st13@st.ritsumei.ac.jp                                                                                                    | 会議室の検索 Microsoft Outlook X                                                                                                    |
| 地元…     地元…       作名(U)     Zoom meeting invitation - 数務課fdc-st130Zoomミーティング       場所(I)     https://ritsumei-ac-jp.zoom.us/j/93304632301?pwd=VXQzaStGanZ0d3FDbWkzMS9ZcmZSZz09       場時時刻(T)     2021/02/18 (木)       第     15:00       ※7時刻(D)     2021/02/18 (木)       1fc <sup>-nn</sup> -       数務課     fdc-st13 さんがあなたを予約された Zoom       Zoom ミーティングに参加する ↓ | 月 火 水 木 金 土       ア         月 火 水 木 金 土       ア         1 2 3 4 5 6       ア         8 9 10 11 12 13       ア         15 16 17 189 20       ア         22 23 24 25 26 27       ア         1 2 3 4 5 6       ア         ○ 遊       □ □         ○ 遊       □ □         ○ 遊       □ □         ○ 山 日 広 会 協 察 ケ 道 北 1.7 (54): |
| <u>https://ritsumei-ac-jp.zoom.us/j/93304632301?pwd=VXQzaStGanZ0d3FDbWkzMS9ZcmZSZz09</u> *<br>ミーティング ID: 933 0463 2301 +<br>パスコード: 807144 *                                                                                                    | 「変更を保存しますか?」と表示<br>が出ますので、「いいえ(N)」を<br>選択して閉じます。                                                                                                    |
| 共有フォルター 韓 予定表<br>日 9 77に入力して検索                                                                                                    | 2021年2月16日<br>木曜日<br><sup>2</sup> ① A へ 毎 1 句 A ① 15-41                                                                                                    |

▶事前準備

### 4. 受講生をミーティングに招待しましょう

ミーティングのスケジュールができたら、招待URLを参加者(学生)に知らせる必要があります。

① Zoomアプリの上部タブに表示されている「ミーティング」をクリックすると、ミーティング一覧画面が 表示されます。

②「招待をコピー」をクリックすると、パソコンのクリップボードにコピーされます。

③コピーした内容を学生に知らせます。

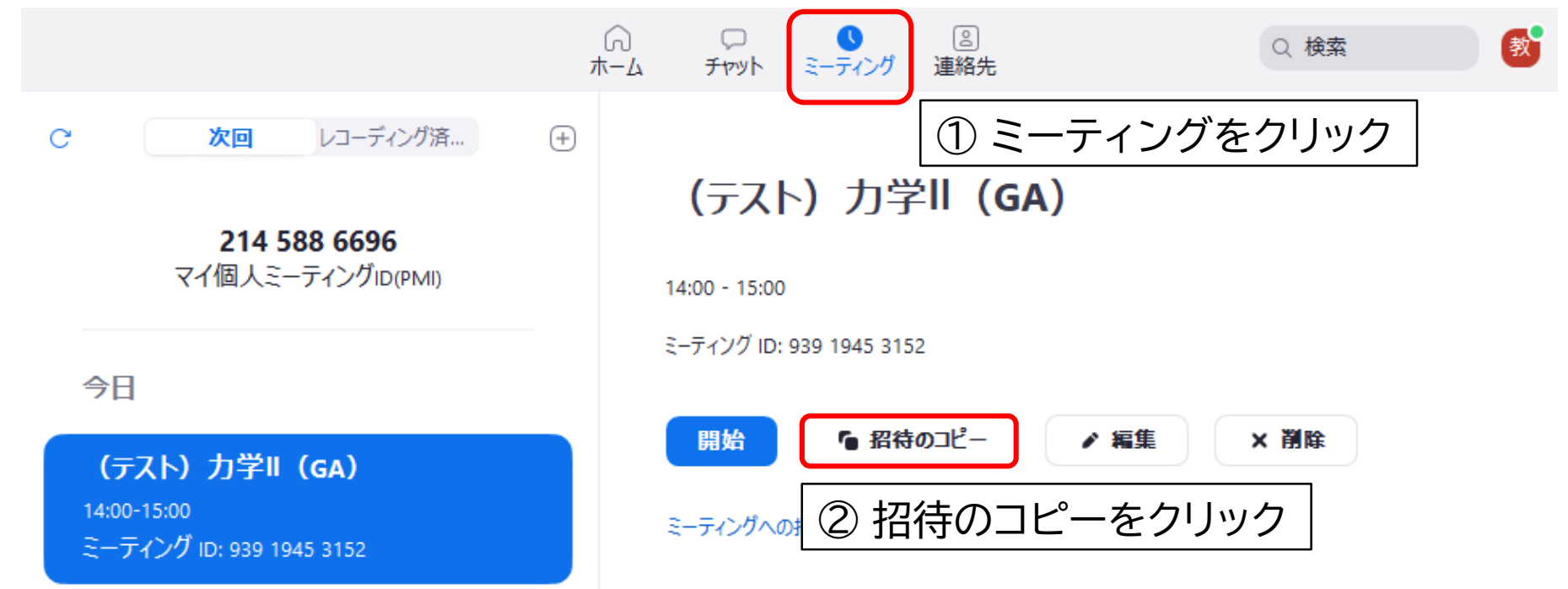

### manaba+Rのコースニュースで受講生を招待する

| 画面操作                                                                                                    | 操作説明                                                                                           |
|----------------------------------------------------------------------------------------------------|------------------------------------------------------------------------------------------------|
|                                                                                                    | コーストップ画面の<br>「コースニュース追加」をクリックします。                                                              |
| <ul> <li>□-スニュース追加</li> <li>追加するコースニュースの形式を選択してください。</li> <li><u>-般のコースニュース</u></li> <li>◆ 休講・補講情報</li> <li>キャンセル</li> </ul> | コースニュースの形式を選択します<br>(「一般のコースニュース」もしくは<br>「休補・補講情報」の2 種類から<br>選択します。以下、「一般のコースニュー<br>ス」を選択します)。 |

|                                                                                                    | 画面操作                   | 操作説明                                             |
|----------------------------------------------------------------------------------------------------|------------------------|--------------------------------------------------|
| <b>Zoomの招待</b><br>ニュース本文に<br>0000さんがあなた<br>トピック: 力学<br>時間: 2021年3月19日<br><u>Zoomミーティングに参</u><br>https://ritsumei-ac-<br>ミーティングID: 000<br>パスコード: XXXXXX | 山面操作          ③        | 操作説明<br>■タイトル:(分かりやすい事)<br>■公開期間:(任意の期間)<br>     |
|                                                                                                    | ブレビュー キャンセル シコースニュース一覧 | が入っているか確認ください。<br><br>「 <u>プレビュー</u> 」ボタンを押下します。 |

招待メッセージ テンプレート

下記の通りZoom授業を開催します。 時間に間に合うように下記URLをクリックして参加 してください。

「授業名」 0月00日 00時00分~00時00分

ミーティングID: 000 0000 0000 パスコード: XXXXXX

上記文字をコピーして、授業名、日時、URL(http~)、 ミーティングID、パスコードを書き換えてお使いください。

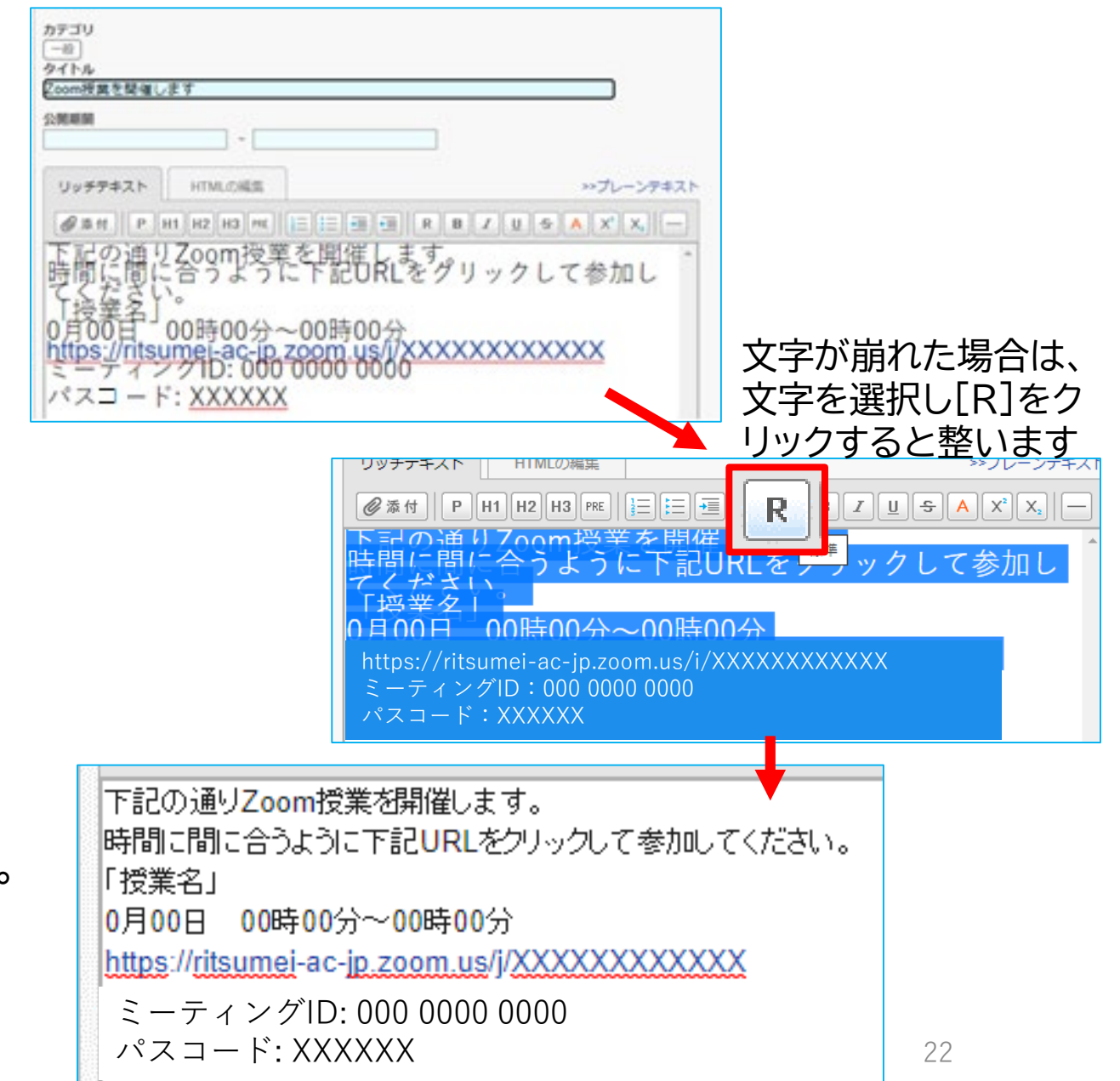

| 画面操作                                                         | 操作説明                                                                                                    |
|--------------------------------------------------------------|----------------------------------------------------------------------------------------------------|
|                                                              | プレビュー画面では、どのように見<br>えるか確認し、宜しければ「追加」を<br>クリックします。                                                                                 |
| し ー スニュースを追加します。 お 定した日時にコースニュースが公開されます。 公開と同時にリマインダを送信しますか? | 次の画面では、<br>「公開時にリマインダを送信」「リマイ<br>ンダなしで公開」のどちらかを選択し<br>ます。<br>「公開時にリマインダを送信」を選択<br>すると、リマインダを設定している学<br>生には公開時にお知らせメールが送<br>信されます。 |

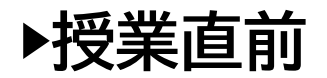

### 5. ミーティングを開始しましょう

#### ①Zoomアプリの中で表示される「開始」をクリックして入室します。 ※<u>スケジュールした日程の当日のみ表示されます。</u>

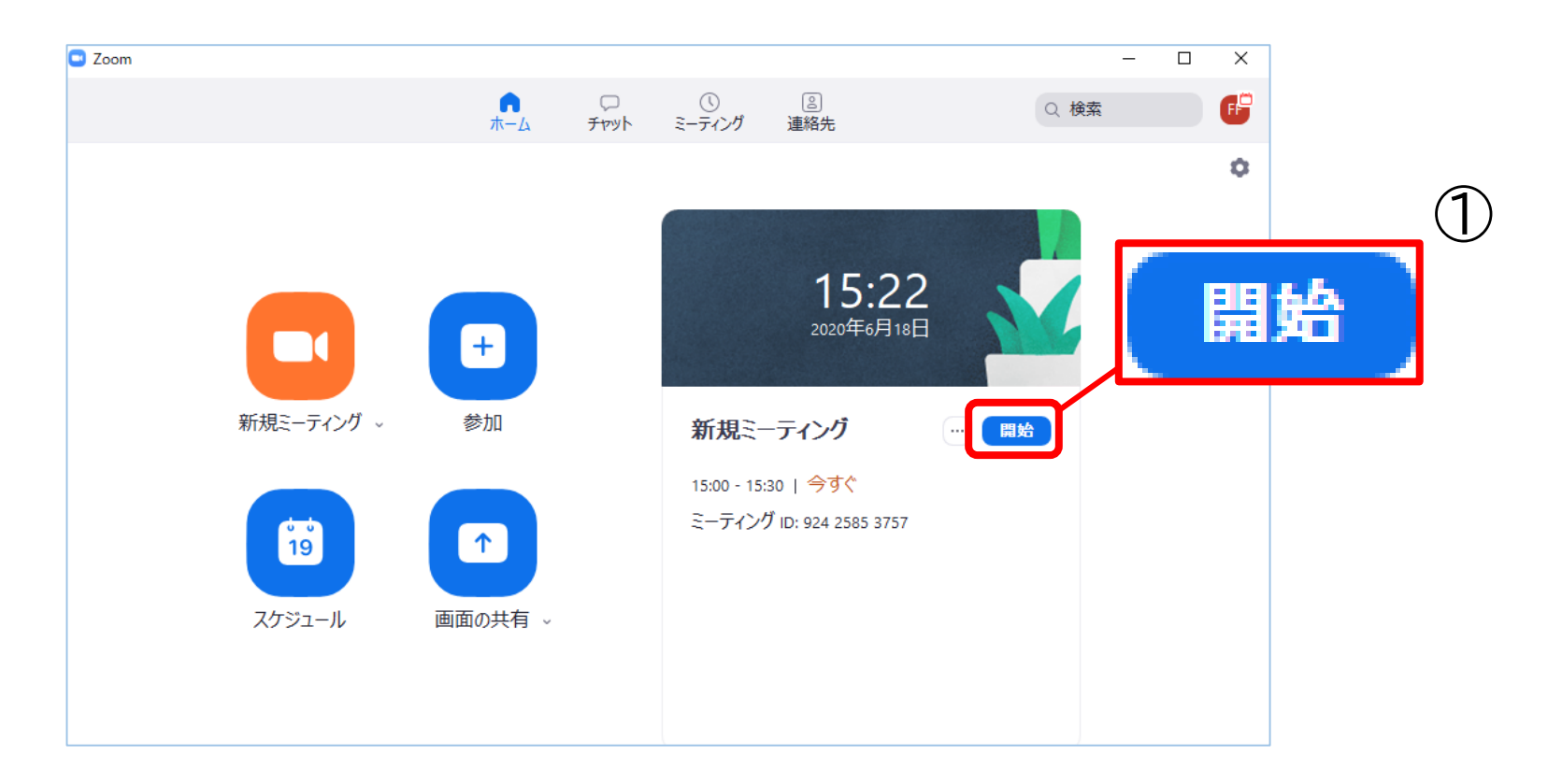

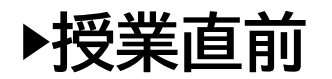

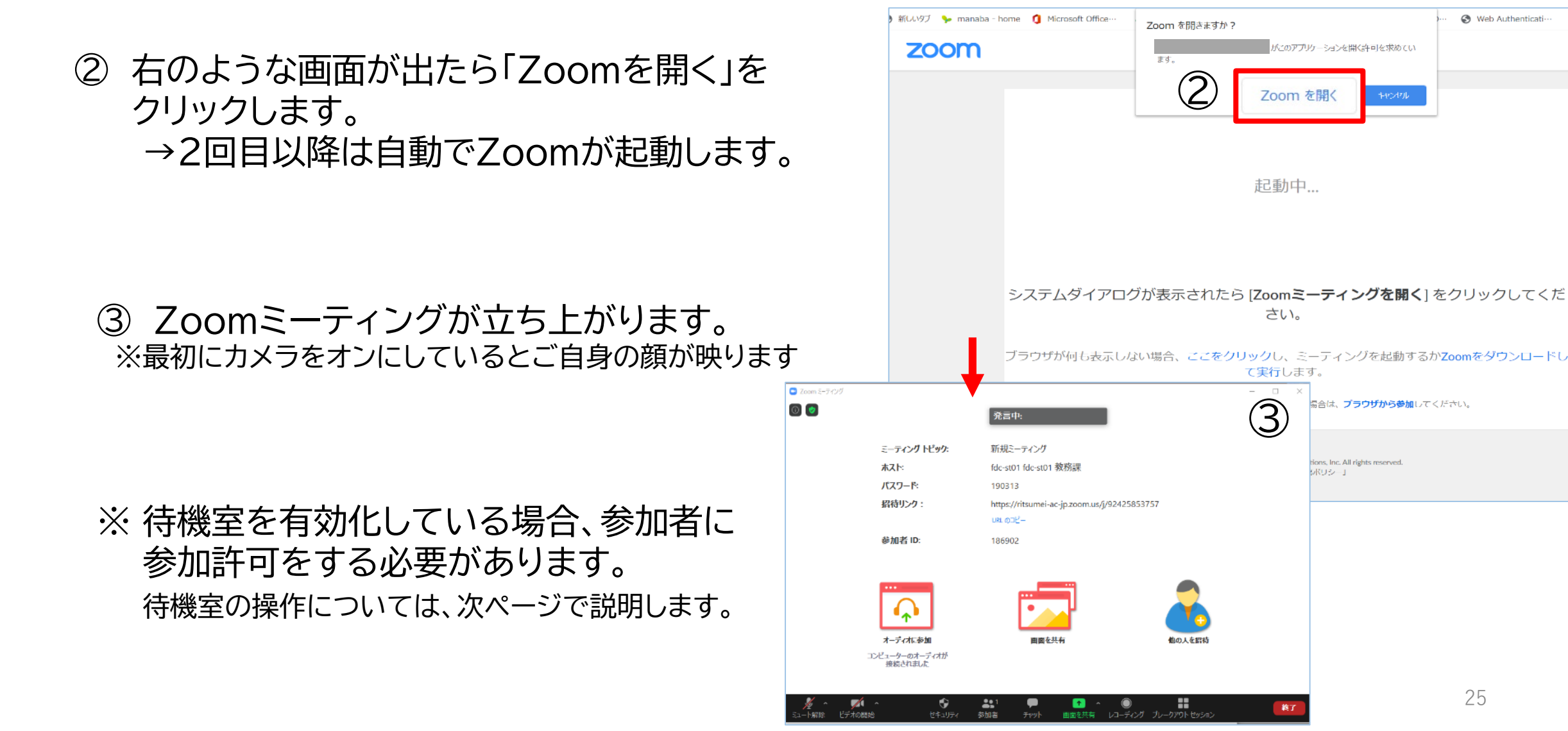

S Web Authenticati-

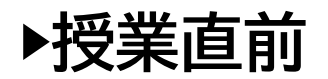

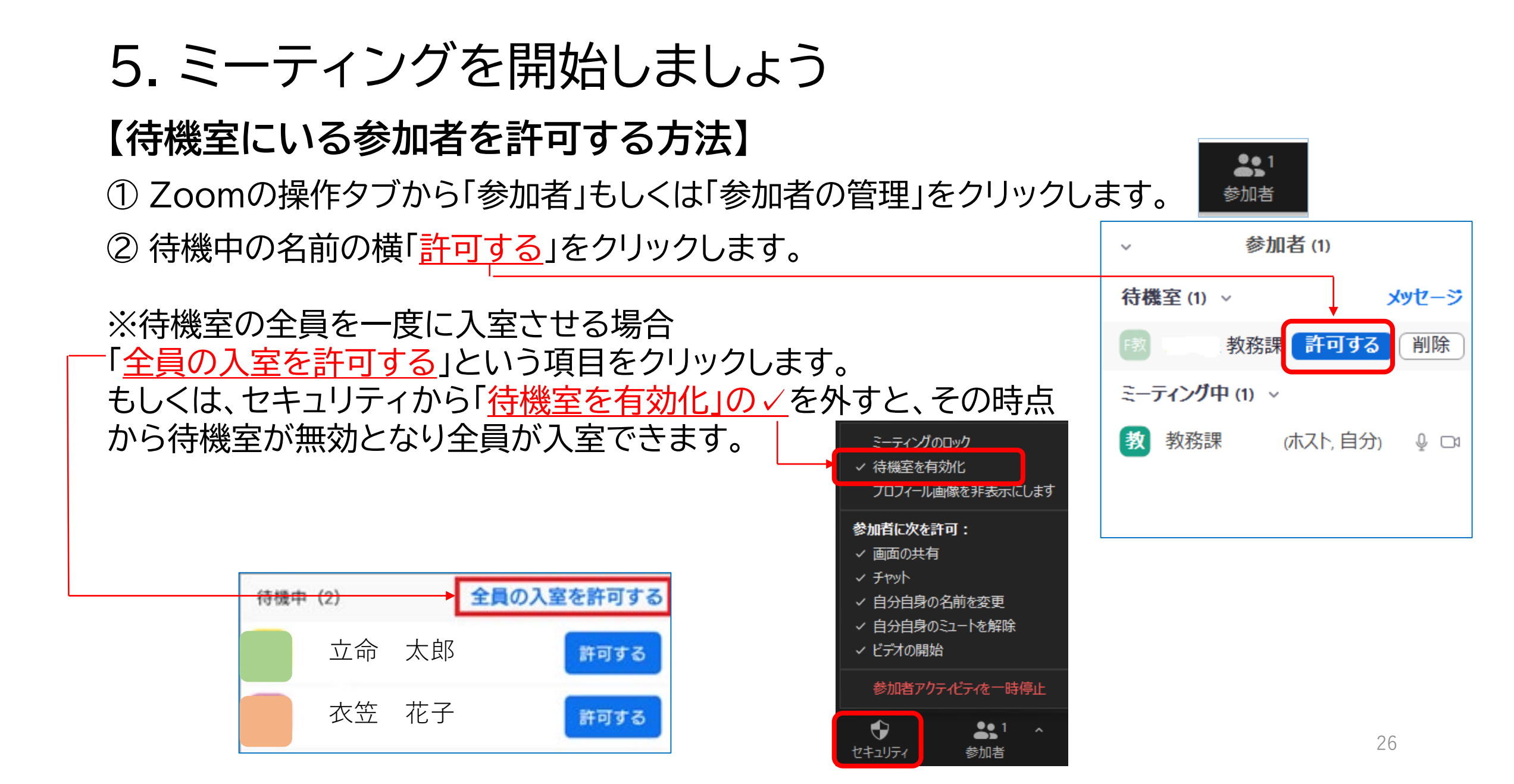

▶授業中·授業直後

詳細は教務支援HPの「Web授業実施のサポート」の 3.Web授業に関わるマニュアルをご覧ください。

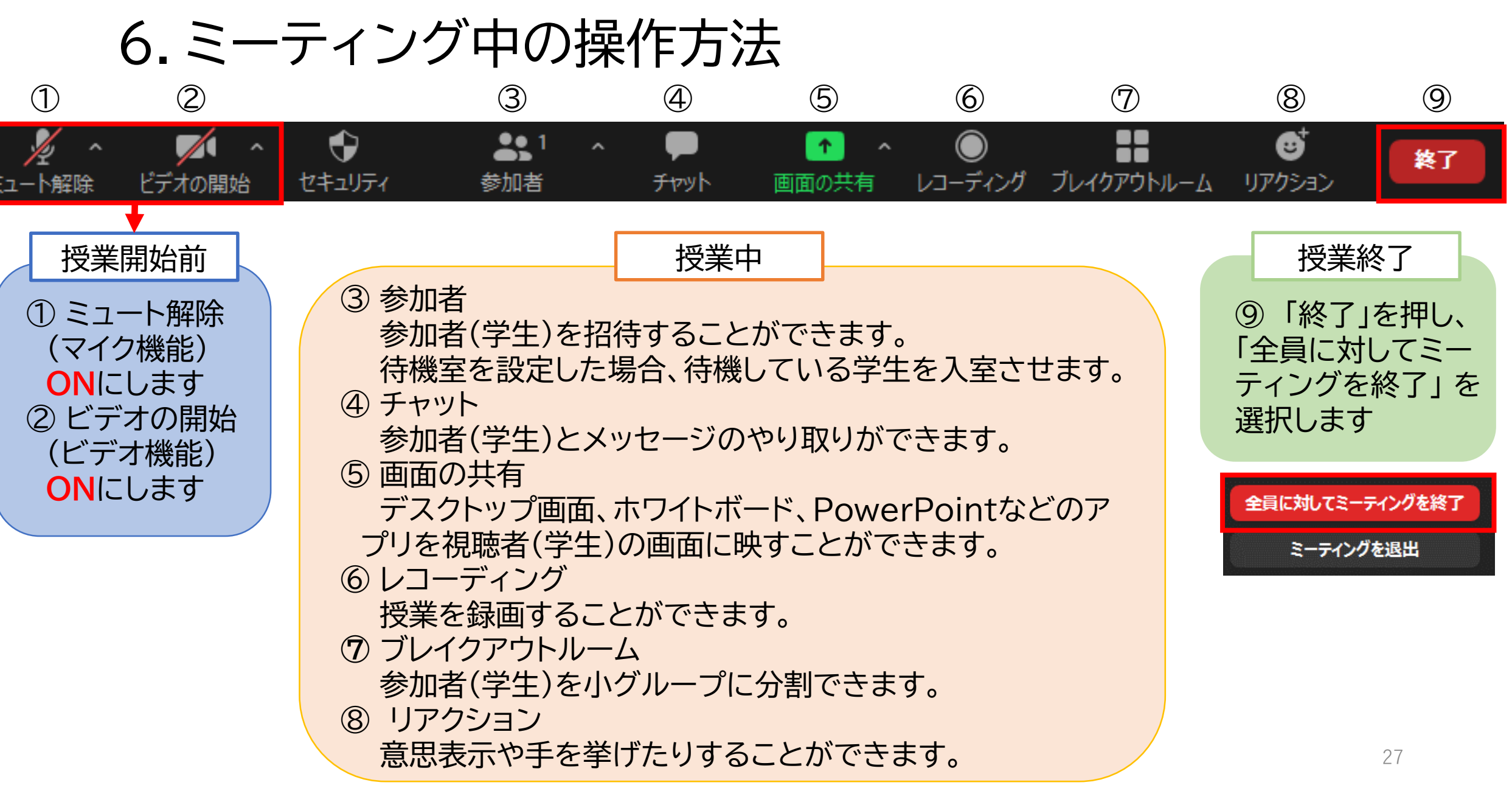

### 【参考】 定期ミーティングの設定方法

### <ZoomのWebポータルからのサインイン>

下記のZoomのWebページにアクセスします

https://zoom.us/

①画面右上の[サインイン]をクリックします

②認証画面が表示されたら[SSOでサインイン]を クリックします

③会社のドメイン(Company Domain)に
 「ritsumei-ac-jp」と入力し[続ける]をクリックします
 ※「ritsumeiドットacドットjp」ではなく
 「ritsumeiハイフンacハイフンjp」なので注意
 ④Office365の認証画面が表示されるので、
 RAINBOWメールアドレス(~@OO.ritsumei.ac.jp)
 とパスワードを入力してサインインしてください

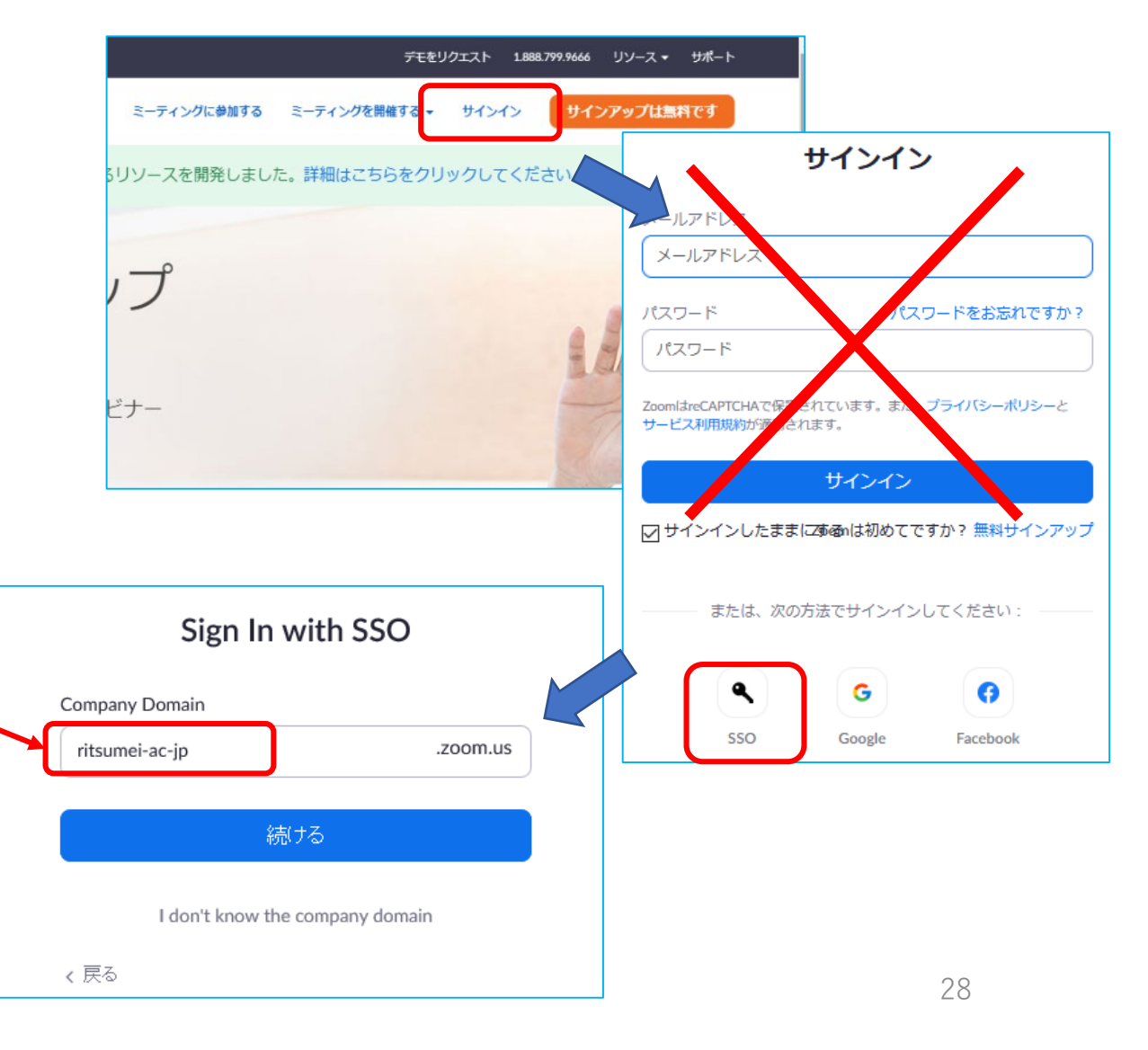

【参考】 定期ミーティングの設定方法

#### ⑤Zoomのマイプロフィールから、「ミーティングをスケジュールする」をクリックします。

| ד ילבעי אססס           | ランと価格 営業担当へのお問い合わせ                | ミーティングをスケジュールする                 |
|------------------------|-----------------------------------|---------------------------------|
| 個人<br>プロフィール<br>ミーティング | マイミーティング > ミーティン<br>ミーティングをスケジューノ | ングをスケジュールする<br>レする              |
| ウェビナー                  | トピック                              | 力学                              |
| 記録                     | 説明(任意)                            | ウェビナーの説明を入力                     |
| 設定                     |                                   |                                 |
| 管理者                    | 開催日時                              | 2021/03/16                      |
| ダッシュボード                | 所要時期                              |                                 |
| > ユーザー管理               | MINARIA                           |                                 |
| > アカウント管理              | タイムゾーン                            | (GMT+9:00) 大阪、札幌、舅~             |
| > 詳細                   |                                   | ☑ 定期ミーティング 毎日,2021年3月22日までに7件発生 |

⑥「定期ミーティング」にチェックを入れます。

チェックを入れることで毎回同じURLで講義ができます。365日間リンクが有効になり、 同じURLを繰り返し使えます。

【参考】 定期ミーティングの設定方法

⑦定期ミーティング下に詳細が表示されるので、必要な情報を入力します。 例.週1回金曜日に実施の場合ですと下記の画面のようになります

| ●再実施 毎日・週ごと・毎月・固定時刻から選択 | (GMT+9:00) 大阪 | 、札幌、亰▽                            |
|-------------------------|---------------|-----------------------------------|
| ●次の頻度でリピート 1~15日で選択     | ☑ 定期ミーティン     | グ毎週金曜                             |
| ●実施 指定の曜日を選択            | 再実施           | 通ごと ~                             |
| ●終了日 期限もしくは実施後を選択       | 次の頻度でリピート     | 1 ~ 週間                            |
| 期限 講義最終日を指定             | 実施            |                                   |
| 実施後 1~20回後(講義回数)を指定     | 終了日           | ● 期限 2021/07/31 □ ○ 実施後 15 ~ 予定項目 |
| *定期ミーティング開始後も再編集可能です    |               |                                   |
|                         |               | 🗹 入室時に参加者をミュートにする 🕖               |

⑧「保存」をクリックして終了します。

✓ 入室時に参加者をミュートにする ⑨
 □ ブレークアウトルーム事前割り当て
 □ ミーティングを自動的にレコーディング
 □ 特定の地域/国からのユーザーへのエントリを承認またはブロックする
 代替ホスト
 Enter user name or email addresses
 保存
 キャンセル

30

### Zoom発展編のご案内

発展編ではZoomミーティングを録画したり、 パワーポイントやホワイトボードなどの画面 共有、チャットの使い方について説明します。

#### 事前準備

- ① ZoomミーティングURLをつくる
- ② manaba+Rで周知

授業直前

③ PCと教室機器を接続

④ Zoomミーティングを開始

授業中

- ⑤ manaba+Rで出欠確認
- ⑥ Zoomで録画

授業直後

⑦ Zoomミーティングを終了

⑧ 教室機器の片付け

授業後

⑨ Zoomクラウドで動画の共有リンクをつくる

⑩ manaba+Rで周知